# **Producer R**egistry **Account U**ser Guide

Version 2.0

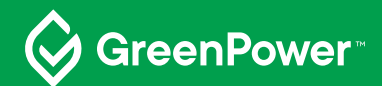

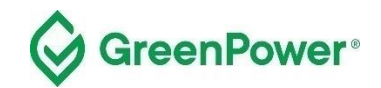

# **Table of Contents**

| Purpose of this guide         | 3  |
|-------------------------------|----|
| Summary                       | 3  |
| Registering Gas               | 4  |
| Gas Registration Process      | 5  |
| Submitting Evidence           | 16 |
| Transferring RGGOs to Traders | 17 |

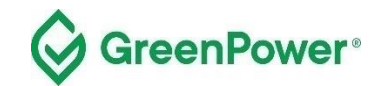

# Purpose of this guide

This registry User Guide aims to provide the required information for GreenPower-accredited Producers to access and use the registry. This guide provides GreenPower accredited Producers with a step-by-step guide on how to log in, make a gas declaration to generate RGGOs and transfer RGGOs to Traders.

# **Summary**

Using your GreenPower Producer account, you will:

- Make a gas declaration (register gas) for the renewable gas that you have i) injected into a Gas Network, ii) directly delivered to a consumer for use at its premises by road, ship, or rail, or iii) provided to a consumer for direct use by a behind-the-meter (BTM) project.
- Be issued with Renewable Gas Guarantees of Origin (RGGOs)
- Transfer RGGOs to GreenPower Traders

The gas registration process is aligned with the GreenPower administered Renewable Gas Certification (the Certification) which means you will register your renewable gas on the GreenGas Certification Scheme (GGCS) registry system on a monthly to quarterly basis. Standard practice is that renewable gas Producers will register gas that they have injected in the natural gas grid, delivered to a consumer's premises by road, rail, or ship for direct use at those premises, or provided to BTM projects.

You should provide evidence at the same time that you register gas. The Certification Program Manager (GreenPower) will review the evidence and approve or reject the gas registration. Producers will only be able to transfer the relevant RGGOs to a Trader when the gas registration is approved.

RGGOs will expire 3 years and 3 months after the date of the production of the renewable gas. This is calculated as 1185 days from the 1st day of the last month of the production period covered by the relevant gas declaration.

All individuals with access (account operators) to your GreenPower account must be familiar with the details of this guidance document.

Please contact the Program Manager at any point if you would like clarification on anything in this document – Greenpower.gas@dpie.nsw.gov.au

For definitions of terms used in this User Guide, please refer to the Certification Rules.

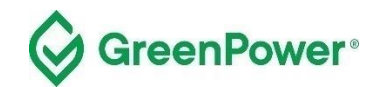

# **Registering Gas**

## Feedstock - Biomass information

You will register your renewable gas according to the classification of the feedstock you have used. This "Biomass information" label will be part of the RGGOs you transfer and allow consumers to understand how the gas was produced.

Each producer will be provided with a biomass label which will be available for selection.

The prefix "GreenPower" will be at the front of the label to show that the biomass labelling has been conducted according to GreenPower processes and not the processes of another registry.

Register all your gas against one "Biomass information" label. If multiple feedstocks are used register your gas against 'GreenPower – Combined Feedstock'.

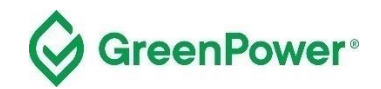

## **Gas Registration Process**

#### Before you begin this process, you must have:

- received accreditation from Greenpower as a Producer of an eligible renewable gas project
- received member login credentials to the GGCS registry

#### Click through to the member login page:

#### https://www.greengas.org.uk/greenpower

| Group Sites:                                 | Renewable Energy Assurance | Limited   Renewable Energy A | Association   Biogas   BioFertiliser   C | Quality Compost |              |                |                 |  |  |  |
|----------------------------------------------|----------------------------|------------------------------|------------------------------------------|-----------------|--------------|----------------|-----------------|--|--|--|
|                                              |                            |                              |                                          |                 |              |                |                 |  |  |  |
| Greenogs Search the website a                |                            |                              |                                          |                 |              |                |                 |  |  |  |
|                                              | CERTIFICATION              | SCHEME                       |                                          |                 |              | contact privac | y member log in |  |  |  |
| HOME                                         | GREEN GAS                  | THE SCHEME                   | JOIN THE SCHEME                          | GOVERNANCE      | CERTIFICATES | NEWS           | CONTACT         |  |  |  |
| GreenPower Renewable Gas Certification Pilot |                            |                              |                                          |                 |              |                |                 |  |  |  |

GreenPower's renewable gas certification pilot (the Pilot) is a voluntary certification for renewable gases in Australia. Information about the Pilot such as the Pilot Rules and User Guides can be found at the Greenpower website.

The Pilot is using the UK based GreenGas Certification Scheme (GGCS) registry for registering Australian renewable gas projects and tracking the status of renewable gas guarantee of origin (RGGO) certificates. On the registry, Producers will be able to make renewable gas production declarations to create, sell and transfer RGGOs, whilst Traders will be able to purchase, sell, transfer and retire RGGOs.

The Australian registry is separate to UK projects and RGGOs cannot be traded between the two sections.

#### How to use the Registry

As a participant in the Pilot, you are issued a Producer and/or a Trader account on the registry. Participation in the Pilot is administered by the GreenPower Program Manager.

As a GreenPower Gas Producer, you hold a *Producer* account on the registry. Within this account, a Producer can declare how much renewable gas was produced. GreenPower verifies the data before RGGOs are generated. The RGGOs can be transferred to any GreenPower Trader account. For more information on how to use the Producer account please read the GreenPower Producer User Guide

As a GreenPower Trader, you hold a *Trader* account on the registry where you are able to purchase, sell, transfer and retire RGGOs. Trader accounts have the function of receiving RGGOs from Greenpower Producers and other Trader accounts when you purchase RGGOs, transferring RGGOs to other GreenPower Trader accounts when you sell them, as well as retire RGGOs on behalf of a commercial end-use customer. For more information on how to use your Trader account please read the GreenPower Trader Account User Guide.

Use your login credentials to log into your Producer or Trader account at the GGCS member login page

For further information or support with the gas declarations or RGGO purchasing, transferring, or retiring please contact GreenPower at greenpower.gas@dpie.nsw.gov.au

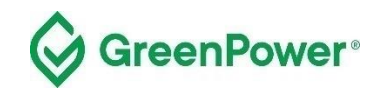

## Enter your login details

Select 'Producer' as the account type, then enter your login details provided by the Program Manager.

For a reminder of your details please click the "forgotten your password" link.

| Gree                                                                                                    | nGas                                                                                                    | Search the website Q              |
|----------------------------------------------------------------------------------------------------|----------------------------------------------------------------------------------------------------|-----------------------------------|
| CERTIFICATIO                                                                                                 | N SCHEME                                                                                                    | contact   privacy   member log in |
| HOME GREEN GAS                                                                                               | THE SCHEME JOIN THE SCHEME GOVERNANCE CERTIFIC                                                                                                    | ATES NEWS CONTACT                 |
| Log in to your acc<br>Please use the boxes below to log                                                      | Count<br>into your account.                                                                                                    |                                   |
| * Account Type                                                                                               | Producer     Trader                                                                                                    |                                   |
| * Email Address                                                                                              | Your Email Address                                                                                                    |                                   |
| * Password                                                                                                   |                                                                                                    |                                   |
| Auth Code                                                                                                    | Your Auth Code (optional)                                                                                                    |                                   |
|                                                                                                    | Log In<br>Forgotten your password?                                                                                                    |                                   |
| The Registration Database access<br>Renewable Energy Assurance Ltd<br>activities of the participants of thes | ed via the above log in process is used by participants in the Green Gas Certificate Scheme administered<br>in the UK as well as by participants in the GreenPower Renewable Gas Scheme in Australia. The<br>e schemes are distinct from each other. |                                   |
| Founder Partners and Associate                                                                               | e Members:<br>There   I have a curcil   nationalgrid   Cng services Itd   inter                                                                                                    | connector                         |

## **Two Factor Authentication**

1) Download an authenticator app/program to your phone or desktop computer. We recommend one of the following, but any standard authenticator app/program should work:

a. Authy (can be used on your desktop computer)

- i. Twilio Authy Authenticator Apps on Google Play
- ii. Twilio Authy on the App Store (apple.com)

#### b. Microsoft Authenticator

- i. Microsoft Authenticator Apps on Google Play
- ii. Microsoft Authenticator on the App Store (apple.com)

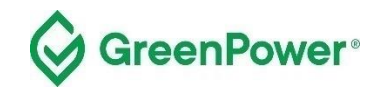

2) Log into your account and select 2-step authentication from the menu at the top right of the home page:

| Gre                  | contact privacy 2-step | the website Q<br>verification member log out |          |         |
|----------------------|------------------------|----------------------------------------------|----------|---------|
| НОМЕ                 | REGISTER GAS           | TRANSFER RGGOS                               | EVIDENCE | LOG OUT |
| Welcome to your acco | punt                   |                                              |          |         |

Follow the instructions shown below:

| Green                                                                                                    | <b>Bas</b>                                                                                                    |                                                                                                    | contact   privacy                                                                                                    | Search the website          | Q<br>ember log out |
|----------------------------------------------------------------------------------------------------|----------------------------------------------------------------------------------------------------|----------------------------------------------------------------------------------------------------|----------------------------------------------------------------------------------------------------|-----------------------------|--------------------|
| HOME REGIST                                                                                                    | ER GAS                                                                                                    | TRANSFER RGGOS                                                                                                    | EVIDENCE                                                                                                    | LOG                         | OUT                |
| 2-step verification                                                                                                    |                                                                                                    |                                                                                                    |                                                                                                    |                             |                    |
| With 2-step verification you can protect your GGC                                                                                                    | S account, even if your password i                                                                                                    | s stolen.                                                                                                    |                                                                                                    |                             |                    |
| <ul> <li>If you haven t aiready, dowinided and instat which case you don't have to use a smartp</li> <li>On your phone: open the app, tap the plus</li> <li>On your desktop: open the Authy applicatit</li> <li>Afterwards to test things are working prope</li> <li>The clock icon on the application lets you i</li> <li>If your code is correct, you will see a confit process again. If you're still having trouble</li> </ul> | I Authy here, or the Google Authen<br>ihone.<br>icon, tap 'Scan a QR code' and the<br>in, click 'Add account', then copy a<br>arly, enter the verification code on y<br>know how much time is left before t<br>mation message. If your code is in<br>and you're using your smartphone. | Incator app from your phone is App Store. Au<br>an point your camera at the QR code below.<br>Ind paste the code below the QR code on th<br>our mobile device / on the application on yo<br>he verification code expires and a new one<br>correct, try deleting the linked account you'v<br>. check that the time on your mobile is corre | try lets you choose to down<br>is page into the application.<br>ur desktop into the Code bo<br>is generated.<br>e created within the authent<br>ct. | ioad it to your computers o | desktop, in        |
| * Code                                                                                                    |                                                                                                    |                                                                                                    |                                                                                                    |                             |                    |
|                                                                                                    | Verify                                                                                                    |                                                                                                    |                                                                                                    |                             |                    |

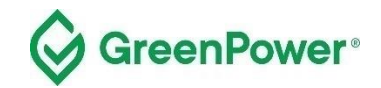

If you're successful, the page below will be displayed:

| 2-step verification                                                                                                    |
|----------------------------------------------------------------------------------------------------|
| Success!                                                                                                    |
| <ul> <li>Your account is now protected by 2-step verification.</li> <li>When you next log in you'll be asked to provide a secondary code using your Google Authenticator app.</li> <li>Remember, these codes are time-based. The clock icon in the app will let you know how much time is left before the verification code expires and a new one is generated.</li> <li>If you're still having trouble, you might want to verify that the time on your device is correct.</li> </ul> |
| Click here to reset your 2-step verification code                                                                                                    |

If you need to reset your 2-step authentication, contact GreenPower on greenpower.gas@dpie.nsw.gov.au

When logged in, you will be redirected to your account homepage which displays the details of your gas project.

Note – ignore the 'Trader Contacts' section of this page as this is not for the GreenPower Certification. Please also refrain from contacting any of the organisations you see displayed as these will be outside of the Certification.

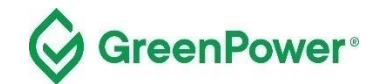

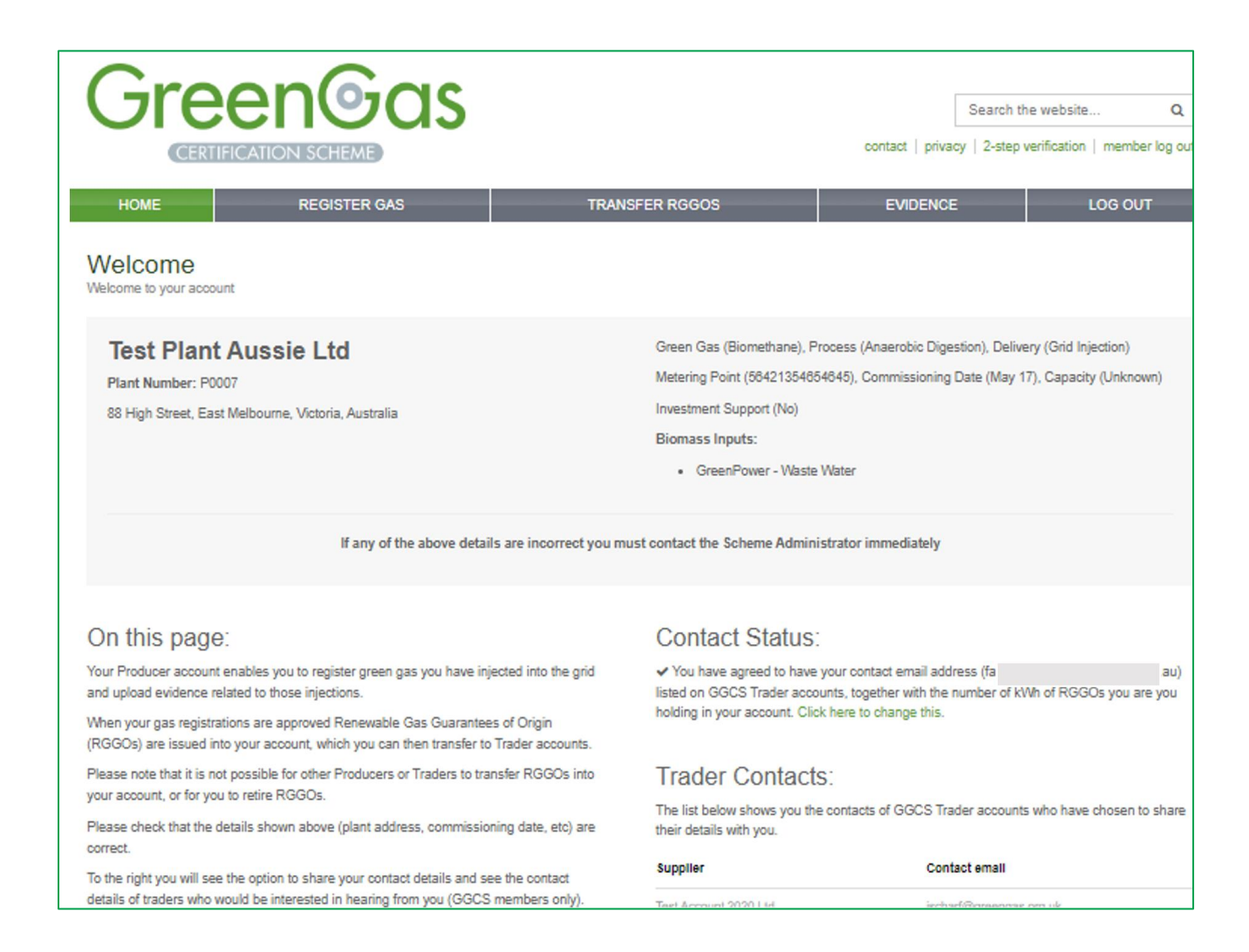

#### **Register Gas**

Select "Register Gas" from the menu. This will take you to the gas declaration page.

On the "Register Gas" page, enter "Enter Amount" for the month you would like to register gas under.

If you are registering a production period of longer than one month then select the month in which the production period ended.

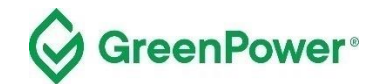

| Gre                                                |                                                  | Gas                                                                        |                                           |                                                                 | contact   priva                               | Search the      | e website<br>erification   me | Q<br>mber log out |
|----------------------------------------------------|--------------------------------------------------|----------------------------------------------------------------------------|-------------------------------------------|-----------------------------------------------------------------|-----------------------------------------------|-----------------|-------------------------------|-------------------|
| НОМЕ                                               | REGIS                                            | STER GAS                                                                   | TRANSFE                                   | R RGGOS                                                         | EVIDENCE                                      |                 | LOG                           | OUT               |
| Register Inj<br>Register gas you have              | ected Gas                                        |                                                                            |                                           |                                                                 |                                               |                 |                               |                   |
| On this page                                       | ə:                                               |                                                                            |                                           |                                                                 |                                               |                 |                               |                   |
| This page allows you t                             | o register the green g                           | as you have injected into the grid.                                        |                                           |                                                                 |                                               |                 |                               |                   |
| Based on the informati                             | ion and evidence that                            | you provide regarding your gas in                                          | jections we will gen                      | erate Renewable Gas Guarar                                      | tees of Origin (RGGOs                         | ) which will be | e credited to you             | ur account.       |
| GGCS Members - The<br>in which your NDRHI o        | e system displays all<br>or GGSS production o    | months (to accommodate the fact<br>uarters end.                            | different producers I                     | have quarters that end at diffe                                 | rent times), however yo                       | u must ONLY     | ′ register gas in             | the months        |
| If you are using feedst<br>gas under each fuel cla | ocks that fall into two<br>assification.         | or more Ofgem defined fuel classi                                          | fications then you s                      | hould calculate your feedstocl                                  | c-to-gas apportionment                        | and register t  | he relevant qua               | intities of       |
| Once you have comple<br>and RGGOs will be ge       | eted a gas registration<br>merated and issued to | n, a notification will be sent to the S<br>o your account.                 | Scheme Administrat                        | or. They will review your evide                                 | nce, and, if it is found s                    | uitable, the re | gistration will b             | e approved        |
| If the evidence provide identified. You should     | ed is unsuitable or mis<br>keep all supporting e | sing then your registration will be<br>vidence of your gas injections e.g. | rejected and the Sc<br>meter readings, wh | heme Administrator will contai<br>ich may be checked at a later | ot you to discuss what y<br>date by the GGCS. | ou can do to    | rectify the probl             | lem(s)            |
| GreenPower Renewa                                  | ble Gas Certificatio                             | n Pilot Users - you may register m                                         | onthly or quarterly                       | production periods. Please ref                                  | er to guidance issued b                       | y the GreenP    | ower for more i               | information.      |
| Injections by                                      | / month of c                                     | uarter end and bio                                                         | mass infor                                | mation:                                                         |                                               |                 | Do                            | wnload CSV        |
| Gas injected during<br>quarter ending in           | Injection Date<br>From and To                    | Biomass Information                                                        | Production<br>Support                     | Sustainability Criteria                                         | RGGO Expi<br>Date                             | ry<br>Amo       | Injection<br>unt (kWh)        |                   |
| September 2022                                     |                                                  | GreenPower - Waste Water                                                   |                                           |                                                                 |                                               |                 | - [                           | Enter Amount      |
| August 2022                                        |                                                  | GreenPower - Waste Water                                                   |                                           |                                                                 |                                               |                 | •                             | Enter Amount      |
| July 2022                                          |                                                  | GreenPower - Waste Water                                                   |                                           |                                                                 |                                               |                 | -                             | Enter Amount      |
| June 2022                                          |                                                  | GreenPower - Waste Water                                                   |                                           |                                                                 |                                               |                 | •                             | Enter Amount      |
| May 2022                                           |                                                  | GreenPower - Waste Water                                                   |                                           |                                                                 |                                               |                 | -                             | Enter Amount      |
| April 2022                                         |                                                  | GreenPower - Waste Water                                                   |                                           |                                                                 |                                               |                 | -                             | Enter Amount      |

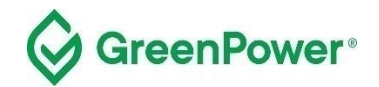

#### Enter the required gas declaration details

- Enter the amount of gas in kWh in "Gas injected", calculated using the GreenPower supporting evidence template - *Template for Gas Registration Evidence* provided on the GreenPower website. These kWh values must match the evidence you will provide to the Program Manager directly via email - <u>greenpower.gas@dpie.nsw.gov.au</u>
  - a. Within the template, you will enter the amount of GJ of renewable gas that you wish to register. The amount of renewable gas must be calculated based on the higher heating value (HHV). A conversion to kWh will be made in the template – use this number in the "Gas Injected" box.
- 2. Enter the production period start date in "Injection date from"
- 3. Enter the production period end date in "Injection date to"
- 4. Select 'Yes' or No' in "Production support received". Production Support means a financial reward or grant from the Australian government Government investment support received (e.g. funding from the Australian Government, state/territory governments. If you are registering renewable gas that has not and will not receive any Australian government funding support, then you should select 'No' for Production Support
- 5. Select 'GreenPower Renewable Gas Certification' in "Sustainability criteria met". As a GreenPoweraccredited Renewable Gas Project, you have met the Sustainability Criteria.

The 'Further information' section at the bottom of the page relates to users of the registry platform who are participating in the Green Gas Certification Scheme in the UK and should be discounted by GreenPower Users.

Click on "Submit Gas Injected".

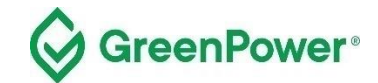

| Gre                                           |                                                                 | bas                                                                          |                                                                                                    | contact   priv                                            | Search the website                                      | Q<br>ber log out |
|-----------------------------------------------|-----------------------------------------------------------------|------------------------------------------------------------------------------|----------------------------------------------------------------------------------------------------|-----------------------------------------------------------|---------------------------------------------------------|------------------|
| HOME                                          | REGISTE                                                         | R GAS                                                                        | TRANSFER RGGOS                                                                                              | EVIDENC                                                   | E LOG O                                                 | UT               |
| Register ir<br>Please enter the det           | njected gas<br>ails of the green gas you ha                     | ave injected                                                                 |                                                                                                    |                                                           |                                                         |                  |
|                                               |                                                                 | Please enter the                                                             | e details of the green gas                                                                                  | you have inj                                              | ected                                                   |                  |
| Gas injected d                                | uring quarter ending in                                         | September 2022                                                               | 3 - 3                                                                                                    | ,,                                                        |                                                         |                  |
|                                               | Biomass information                                             | GreenPower - Waste                                                           | Water                                                                                                    |                                                           |                                                         |                  |
| N                                             | DRHI or GG\$\$ number                                           | 0123456                                                                      |                                                                                                    |                                                           |                                                         |                  |
|                                               | * Gas Injected                                                  | 444444                                                                       |                                                                                                    |                                                           |                                                         |                  |
|                                               |                                                                 |                                                                              |                                                                                                    |                                                           |                                                         |                  |
|                                               | * Injection date from                                           | 01/08/2022                                                                   |                                                                                                    |                                                           |                                                         |                  |
|                                               | * Injection date to                                             | 01/09/2022                                                                   |                                                                                                    |                                                           |                                                         |                  |
| Production sup                                | port (e.g. RHI) received                                        | No                                                                           |                                                                                                    | ~                                                         |                                                         |                  |
| Su                                            | stainability criteria met                                       | GreenPower Renewable                                                         | e Gas Certification                                                                                         | ~                                                         |                                                         |                  |
|                                               |                                                                 | Submit Gas Injected                                                          | or cancel                                                                                                   |                                                           |                                                         |                  |
| Further info                                  | ormation.                                                       |                                                                              |                                                                                                    |                                                           |                                                         |                  |
| Gas Injected during<br>quarter ending in      | GGCS Users - this is the m                                      | nonth that the quarter of your gas i<br>i if some of the injection period wa | injection period ends in. GreenPower Users - if you<br>s in a preceding month)                              | are submitting monthly in                                 | jection totals this month is the mont                   | h the            |
| Blomass                                       | This is information about th<br>classification, or splitting yo | ne feedstocks that you used and h<br>our gas between multiple classifica     | ow they are classified as a product, residue or wash<br>ations depending on your feedstock use.             | e. You may be registering                                 | g all your gas in each quarter agains                   | t one            |
| NDRHI/GG\$\$<br>Number                        | This is the Non Domestic R<br>that you are using the corre      | Renewable Heat Incentive (DNRHI<br>ect account for the gas you are rep       | I) or Green Gas Support Scheme number for your p<br>gistering. Plants with original and additional capacity | lant. If you have multiple<br>will register all their gas | plants registered with the GGCS pk<br>as one injection. | ease check       |
|                                               | If your plant is not registere                                  | ed with the NDRHI or GGSS then                                               | N/A may be shown or another unique identifier may                                                           | have been applied.                                        |                                                         |                  |
| Gas Injected                                  | If you are only registering g<br>account any propane adde       | gas under one fuel classification th<br>d to your injection.                 | en this figure should be the same as your "eligible h                                                       | neat output" within your N                                | IDRHI/GGSS submissions, which ta                        | kes into         |
|                                               | If you are registering gas u                                    | nder more than one fuel classifica                                           | tion in each quarter then you should calculate the fig                                                      | gure entered using a fee                                  | dstock-to-gas apportionment tool.                       |                  |
|                                               | Any variations to to the ND                                     | RHI/GGSS "eligible heat output" s                                            | should be explained in the evidence you upload.                                                             |                                                           |                                                         |                  |
|                                               | Producers without NDRHI/                                        | GGSS registration or those taking                                            | part in the GreenPower pilot will have agreed with t                                                        | the relevant scheme adm                                   | inistrator how to calculate this value                  | l.               |
| injection date from                           | Please select the date that                                     | the injection period began. For N                                            | DRHUGGCS producers this must be the same date                                                               | as shown on the NDRHI                                     | /GGSS register.                                         |                  |
| Production<br>Support applied<br>for/received | Production support means<br>receive a payment under th          | any financial benefit you have rec<br>he NDRHI or GGSS you must sele         | eived or expect to receive from the a government fo                                                         | or producing this gas. The                                | erefore if you have received or appli                   | ed to            |
| Suetainability<br>criteria met                | Select the criteria that are r                                  | relevant to your plant. You should                                           | not select ISCC unless the gas you have injected he                                                         | as not claimed either the                                 | NDRHI or the GGSS.                                      |                  |

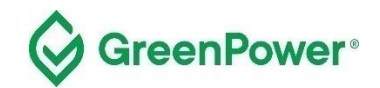

## Check information and confirm statements

You will next be prompted to check the information entered and be asked to confirm several statements.

Check the information entered is all correct. Then tick the box to acknowledge the following:

'For GreenPower Renewable Gas Certification Participants;

1) I have conformed with the requirements of the GreenPower Renewable Gas Certification Certification'

Then click on 'Confirm Gas Injection'.

| Green@                                                                   | bas<br>D                                                                                                    | contact   priva                                                                                                    | Search the website<br>cy   2-step verification   m                                                                                                    | Q<br>nember log out |
|--------------------------------------------------------------------------|----------------------------------------------------------------------------------------------------|----------------------------------------------------------------------------------------------------|----------------------------------------------------------------------------------------------------|---------------------|
| HOME REGISTE                                                             | R GAS TRANSFER RGGOS                                                                                                    | EVIDENCE                                                                                                    | LOC                                                                                                    | G OUT               |
| Register injected gas<br>Please enter the details of the green gas you h | ave injected                                                                                                    |                                                                                                    |                                                                                                    |                     |
|                                                                          | Please Confirm Gas Injection:<br>1. Please double check the figures below if they do not match the evide<br>and there will be a delay in generating your RGGOs as you will need to                                                                                                    | ence you provide your re<br>o re-register your gas.                                                                                                    | gistration will be rejected                                                                                                    |                     |
| Gas injected during quarter ending in                                    | September 2022                                                                                                    |                                                                                                    |                                                                                                    |                     |
| Biomass information                                                      | GreenPower - Waste Water                                                                                                    |                                                                                                    |                                                                                                    |                     |
| NDRHI or GGSS number                                                     | 0123456                                                                                                    |                                                                                                    |                                                                                                    |                     |
| Gas Injected                                                             | 44444 kWh                                                                                                    |                                                                                                    |                                                                                                    |                     |
| Injection date range                                                     | 01/08/2022 to 01/09/2022                                                                                                    |                                                                                                    |                                                                                                    |                     |
| Production support (e.g. RHI) received                                   | No                                                                                                    |                                                                                                    |                                                                                                    |                     |
| Sustainability criteria met                                              | GreenPower Renewable Gas Certification                                                                                                    |                                                                                                    |                                                                                                    |                     |
| Confirm                                                                  | Check the box to confirm you are complying with the rel                                                                                                    | evant statements                                                                                                    | below.                                                                                                    |                     |
|                                                                          | <ul> <li>For Green Gas Certification Scheme (GGCS) Participants;</li> <li>1) I have made the GGCS Scheme Administrator aware of any audits of or data and/or supporting evidence previously submitted, that may effect the previous issued.</li> <li>2) I confirm that I have provided the GGCS Scheme Administrator with the Questionnaire that has been approved by Ofgem.</li> <li>3) I confirm that I have not registered the same units of Green Gas record of being issued with an energy attribute certificate.</li> <li>4) I confirm that if I have generated a Proof of Sustainability (PoS) docume only ever issue these PoS to the same entity that the associated RGGOs is PoS documents to the GGCS Scheme Administrator.</li> <li>For GreenPower Renewable Gas Certification Pilot Participants;</li> <li>1) I have conformed with the requirements of the GreenPower Renewable</li> <li>Confirm Gas Injected or cancel</li> </ul> | or adjustments, changes<br>accuracy of the data re<br>el latest Fuel and Measur<br>ed above in any other si<br>ent for the units of greer<br>are provided to and I wi<br>e Gas Certification Pilot. | or corrections to, any<br>corded within RGGOs<br>rement Sampling (FMS)<br>cheme for the purposes<br>I gas record above I will<br>Il provide copies of those |                     |

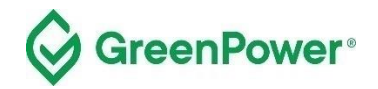

A confirmation of the information entered will then be displayed. An email will also be sent to the Certification Program Manager as a notification of this gas registration. To assist with processing your registration as quickly as possible, immediately email the evidence outlined in the later part of this guidance to the Program Manager using the described template.

Click on "Return Home'. Do not click on "Submit Evidence" as you are instead required to email this directly to the Program Manager at <u>Greenpower.gas@dpie.nsw.gov.au</u>.

| Gre                                         | enGas                                                                                                    | Search t                                                | ne website Q<br>verification   member log out |                    |  |  |  |  |  |
|---------------------------------------------|----------------------------------------------------------------------------------------------------|---------------------------------------------------------|-----------------------------------------------|--------------------|--|--|--|--|--|
| HOME                                        | REGISTER GAS                                                                                                    | TRANSFER RGGOS                                          | EVIDENCE                                      | LOG OUT            |  |  |  |  |  |
| Register in<br>Please enter the detail      | jected gas<br>is of the green gas you have injected                                                                                                    |                                                         |                                               |                    |  |  |  |  |  |
| ✓ You have 2022                             | ✓ You have registered 444444 kWh of gas that you produced during a period ending in September 2022                                                                                                    |                                                         |                                               |                    |  |  |  |  |  |
| GGCS members - ple<br>been approved or reje | GGCS members - please upload your supporting evidence. We aim to review evidence within one working day and you will receive an email notification letting you know if your RGGOs have been approved or rejected. If you are unsure of the evidence required please contact the GGCS administrator. |                                                         |                                               |                    |  |  |  |  |  |
| GreenPower member                           | s - select "Return Home". See GreenPower guit<br>Return Home                                                                                                    | fance for which evidence you need to supply and the pro | cess for sending it to the GreenPow           | ar administrators. |  |  |  |  |  |

You can click on the 'Register Gas' tab to view your registered gas.

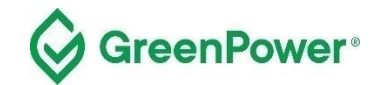

| Gre                                                 | en                                                | Bas                                                                            |                                           |                                                                             |                                    | Search the website Q                   |
|-----------------------------------------------------|---------------------------------------------------|--------------------------------------------------------------------------------|-------------------------------------------|-----------------------------------------------------------------------------|------------------------------------|----------------------------------------|
| CERT                                                | IFICATION SCH                                     | EME                                                                            |                                           |                                                                             | contact   privacy                  | 2-step verification   member log ou    |
| HOME                                                | REGIS                                             | TER GAS                                                                        | TRANSFE                                   | RRGGOS                                                                      | EVIDENCE                           | LOG OUT                                |
| Register Inj<br>Register gas you have               | ected Gas                                         |                                                                                |                                           |                                                                             |                                    |                                        |
| On this page                                        | :                                                 |                                                                                |                                           |                                                                             |                                    |                                        |
| This page allows you b                              | o register the green ga                           | as you have injected into the grid.                                            |                                           |                                                                             |                                    |                                        |
| Based on the informati                              | on and evidence that y                            | you provide regarding your gas inje                                            | ections we will gen                       | erate Renewable Gas Guarantees o                                            | f Origin (RGGOs) wh                | ich will be credited to your account.  |
| GGCS Members - The<br>in which your NDRHI d         | system displays all m<br>r GGSS production qu     | nonths (to accommodate the fact d                                              | ifferent producers h                      | ave quarters that end at different tir                                      | nes), however you m                | ust ONLY register gas in the months    |
| If you are using feedsto<br>gas under each fuel cla | ocks that fall into two o<br>assification.        | or more Ofgem defined fuel classifi                                            | cations then you s                        | nould calculate your feedstock-to-ga                                        | s apportionment and                | register the relevant quantities of    |
| Once you have comple<br>and RGGOs will be ge        | ted a gas registration,<br>nerated and issued to  | a notification will be sent to the Si<br>your account.                         | cheme Administrate                        | or. They will review your evidence, a                                       | nd, if it is found suital          | ble, the registration will be approved |
| If the evidence provide<br>identified. You should   | d is unsuitable or miss<br>keep all supporting ev | sing then your registration will be re<br>idence of your gas injections e.g. r | ejected and the Sch<br>meter readings, wh | neme Administrator will contact you<br>ich may be checked at a later date b | to discuss what you only the GGCS. | an do to rectify the problem(s)        |
| GreenPower Renewa                                   | ble Gas Certification                             | Pilot Users - you may register mo                                              | onthly or quarterly p                     | production periods. Please refer to g                                       | uidance issued by th               | e GreenPower for more information.     |
| Injections by                                       | month of qu                                       | uarter end and bior                                                            | mass infor                                | mation:                                                                     |                                    | Download CSV                           |
| Gas injected during<br>quarter ending in            | Injection Date<br>From and To                     | Biomass Information                                                            | Production<br>Support                     | Sustainability Criteria                                                     | RGGO Expiry<br>Date                | Injection<br>Amount (kWh)              |
| September 2022                                      | 1 Aug 2022 to 1<br>Sep 2022                       | GreenPower - Waste Water                                                       | No                                        | GreenPower Renewable Gas                                                    | 29 Nov 2025                        | 44444                                  |

If you click on the 'Transfer Gas' tab, you can see your gas registrations:

- which have been approved by the Program Manager 'Transfer RGGOs' in a button
- which are yet to be approved by the Program Manager 'Pending' in a blue button

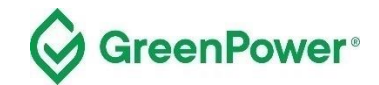

| GreenGas<br>CERTIFICATION SCHEME                |                               |                                 |                       |                                           |                      | contact   privad      | Search the web                        | site Q              |  |
|-------------------------------------------------|-------------------------------|---------------------------------|-----------------------|-------------------------------------------|----------------------|-----------------------|---------------------------------------|---------------------|--|
| HOME                                            | RE                            | GISTER GAS                      | 1                     | TRANSFER RGGOS                            |                      | EVIDENCE              |                                       | LOG OUT             |  |
| RGGOs av<br>Transfer RGGOs to a                 | railable to                   | Transfer                        |                       |                                           |                      |                       |                                       |                     |  |
| The table below show                            | s all the RGGOs th            | nat you have been issued or ar  | re pending admin      | istrator approval.                        |                      |                       |                                       |                     |  |
| Where there are RGG                             | Os available to be            | transferred there will be a gre | en "Transfer RG(      | GOs" button showing.                      |                      |                       |                                       |                     |  |
| Where all RGGOs fro                             | m a consignment h             | ave been transferred that con   | signment will no l    | longer show on the table.                 |                      |                       |                                       |                     |  |
| Where a pending but                             | on is shown the sc            | heme administrator will need t  | o approve the iss     | suing of the RGGOs before t               | hey are available    | to be transferred.    |                                       |                     |  |
| If 1185 days have pas<br>able to transfer them. | sed from the 1st o            | f the month shown in the Gas    | injected during q     | uarter ending in column the               | en the table will in | dicate that these F   | RGGOs have expired                    | and you will not be |  |
| RGGOS available to Transfer:                    |                               |                                 |                       |                                           |                      |                       |                                       |                     |  |
| Gas injected during<br>quarter ending in        | Injection Date<br>From and To | Biomass Information             | Production<br>Support | Sustainability Criteria                   | RGGO Expiry<br>Date  | RGGOs<br>issued (kWh) | RGGOs available<br>for transfer (kWh) |                     |  |
| September 2022                                  | 1 Aug 2022 to 1<br>Sep 2022   | GreenPower - Waste Water        | No                    | GreenPower Renewable<br>Gas Certification | 29 Nov 2025          | 44444                 | 444444                                | Pending             |  |

#### **Certification Program Manager Approval**

The Program Manager will assess the evidence you have provided to ensure you have registered the correct amount of gas in the correct production period.

If the evidence is suitable, the gas registration will then be approved and RGGOs will be issued to your account. You will receive an email notification of the approval. Until that point, you will see these RGGOs marked as 'Pending'.

If the evidence provided to the Program Manager does not support the production declaration, it will be rejected and no RGGOs will be issued. You will get an email notification from the Program Manager to inform you of this decision. You can then work with Program Manager who will help you re-register the gas correctly.

The gas registrations will also be audited as part of the annual audit process.

## **Submitting Evidence**

The process for submitting evidence to support gas registrations occurs outside of the registry platform. The evidence must be entered into the *Template for Gas Registration Evidence* provided on the GreenPower website - https://www.greenpower.gov.au/about-greenpower/renewable-gas-certification-Certification.

Once completed, the template needs to be emailed to the Certification Program Manager at greenpower.gas@dpie.nsw.gov.au

If you encounter a situation which this template is not suitable for, please contact the Program Manager directly to discuss.

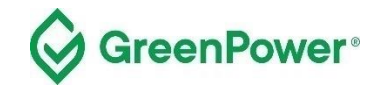

| Template Name                                         | Description and intended use                                                                                                    |  |  |
|-------------------------------------------------------|----------------------------------------------------------------------------------------------------|--|--|
| RGCP – Template for Gas<br>Registration Evidence v1.0 | Template for providing evidence of renewable gas registration – the amount of renewable gas and feedstock. A calculation is provided to convert GJ to kWh. |  |  |

Please note that the Program Manager will arrange annual audits to ensure compliance with the Certification Rules and related Guidelines including but not limited to the accuracy of evidence provided for registration of gas, such as gas metering, renewable electricity usage and feedstock information. You must provide any records or information to support compliance with the Certification Rules requested by the Program Manager, any Auditor, or the Registry Operator as soon as reasonably practical following a written request.

# **Transferring RGGOs to Traders**

As the holder of a Producer account, you can transfer your RGGOs to any GreenPower Trader.

Please note you cannot generate Retirement Statements listing RGGOs allocated to end-user customers. This function is held by Traders only.

When you have reached an agreement with a Trader, you log into your account to offer to transfer the agreed RGGOs to the relevant counterparty. They will then log into their Trader account and accept the RGGOs offered, at which point they are transferred from your account into the Trader's account.

There is no function within the registry system for RGGOs to be transferred from a Trader account into a Producer account. Therefore, when you transfer RGGOs from your Producer account into a Trader account, that transaction is final.

## **Process for Transferring RGGOs**

Select the "Transfer RGGOs" page from the menu. In the table, you will see all the RGGOs available to transfer (as well as those pending approval or expired). Where RGGOs are available to transfer you will see a green 'Transfer RGGOs' button to select.

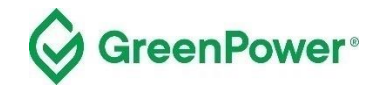

| GreenGas<br>CERTIFICATION SCHEME                                                                                                    |                               |                          |                       |                                           | contact   privad    | Search the websi      | te Q                                  |                |
|----------------------------------------------------------------------------------------------------|-------------------------------|--------------------------|-----------------------|-------------------------------------------|---------------------|-----------------------|---------------------------------------|----------------|
| НОМЕ                                                                                                    | RE                            | GISTER GAS               |                       | TRANSFER RGGOS                            |                     | EVIDENCE              |                                       | LOG OUT        |
| RGGOs a\<br>Transfer RGGOs to a                                                                                                    | vailable to                   | Transfer                 |                       |                                           |                     |                       |                                       |                |
| The table below shows all the RGGOs that you have been issued or are pending administrator approval.                                                                                                    |                               |                          |                       |                                           |                     |                       |                                       |                |
| Where there are RGGOs available to be transferred there will be a green "Transfer RGGOs" button showing.                                                                                                    |                               |                          |                       |                                           |                     |                       |                                       |                |
| Where all RGGOs from a consignment have been transferred that consignment will no longer show on the table.                                                                                                    |                               |                          |                       |                                           |                     |                       |                                       |                |
| Where a pending button is shown the scheme administrator will need to approve the issuing of the RGGOs before they are available to be transferred.                                                                |                               |                          |                       |                                           |                     |                       |                                       |                |
| If 1185 days have passed from the 1st of the month shown in the Gas injected during quarter ending in column then the table will indicate that these RGGOs have expired and you will not be able to transfer them. |                               |                          |                       |                                           |                     |                       |                                       |                |
| RGGOS available to Transfer:                                                                                                    |                               |                          |                       |                                           |                     |                       |                                       |                |
| Gas injected during<br>quarter ending in                                                                                                    | Injection Date<br>From and To | Biomass Information      | Production<br>Support | Sustainability Criteria                   | RGGO Expiry<br>Date | RGGOs<br>issued (kWh) | RGGOs available<br>for transfer (kWh) |                |
| September 2022                                                                                                    | 1 Aug 2022 to 1<br>Sep 2022   | GreenPower - Waste Water | No                    | GreenPower Renewable<br>Gas Certification | 29 Nov 2025         | 444444                | 444444                                | Transfer RGGOs |

Complete the form noting the number of RGGOs you wish to transfer and who you wish to transfer them to, and then select "Submit Transfer Request".

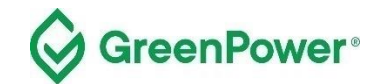

| Green                                                            | contact   privacy                                                                            | Search the website Q contact   privacy   2-step verification   member log out |         |  |
|------------------------------------------------------------------|----------------------------------------------------------------------------------------------|-------------------------------------------------------------------------------|---------|--|
| HOME REGISTE                                                     | R GAS TRANSFER RGGOS                                                                         | EVIDENCE                                                                      | LOG OUT |  |
| Transfer RGGOs<br>Provide details of the number of RGGOs and the | re account to transfer them to                                                               |                                                                               |         |  |
|                                                                  | Transfer RGGOs<br>Provide details of the number of RGGOs and the account to transfer them to |                                                                               |         |  |
| Gas injected in quarter ending in                                | September 2022                                                                               |                                                                               |         |  |
| Biomass Information                                              | GreenPower - Waste Water                                                                     |                                                                               |         |  |
| Injection date range                                             | 01/08/2022 to 01/09/2022                                                                     |                                                                               |         |  |
| Production support received                                      | No                                                                                           |                                                                               |         |  |
| Sustainability criteria met                                      | GreenPower Renewable Gas Certification                                                       |                                                                               |         |  |
| * RGGOs to Transfer                                              | 444444                                                                                       |                                                                               |         |  |
| * Transfer to                                                    | of 44444 kWh remaining Aussie Trading Ltd (S0009)                                            |                                                                               |         |  |

You will be prompted to check the information you have entered. If correct, select "Confirm Transfer Request". If incorrect, click cancel and re-enter the correct information.

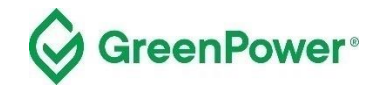

| Green                                                          | Bas                                                                                                    | Search the w                             | ebsite Q<br>cation   member log out |  |
|----------------------------------------------------------------|----------------------------------------------------------------------------------------------------|------------------------------------------|-------------------------------------|--|
| HOME REGIST                                                    | ER GAS TRANSFER RGGOS                                                                                                    | EVIDENCE                                 | LOG OUT                             |  |
| Transfer RGGOs<br>Provide details of the number of RGGOs and t | he account to transfer them to                                                                                                    |                                          |                                     |  |
|                                                                | Please confirm your Transfer Request:<br>1. Please check that the below RGGOs are those you intend to transfer<br>account to transfer them to. | and you have selected the correct Trader |                                     |  |
| Gas injected in quarter ending in                              | September 2022                                                                                                    |                                          |                                     |  |
| Biomass Information                                            | GreenPower - Waste Water                                                                                                    |                                          |                                     |  |
| Injection date range                                           | 01/08/2022 to 01/09/2022                                                                                                    |                                          |                                     |  |
| Production support received                                    | No                                                                                                    |                                          |                                     |  |
| Sustainability criteria met                                    | GreenPower Renewable Gas Certification                                                                                                    |                                          |                                     |  |
| RGGOs to Transfer                                              | 44444 kWh                                                                                                    |                                          |                                     |  |
| * Transfer to                                                  | of 44444 kWh remaining<br>Aussie Trading Ltd (S0009)                                                                                           |                                          |                                     |  |

After clicking on 'Confirm Transfer Request', a confirmation page will be shown.

| Gre                                                                                                    | Search the website Q                                       |                |          |         |  |
|----------------------------------------------------------------------------------------------------|------------------------------------------------------------|----------------|----------|---------|--|
| НОМЕ                                                                                                    | REGISTER GAS                                               | TRANSFER RGGOS | EVIDENCE | LOG OUT |  |
| Transfer RG                                                                                                    | GGOS<br>umber of RGGOs and the account to transfer them to |                |          |         |  |
| ✓ Transfer Request Made - a notification has been sent to the Trader that you have requested<br>these RGGOs are transferred to. They must accept your offer before the transfer is made. |                                                            |                |          |         |  |
| Return Home                                                                                                    |                                                            |                |          |         |  |

An email notification will also be sent to the Trader who you have requested the RGGOs to be transferred. That Trader will then need to log into their account and accept the Transfer Request.

You will receive an email notification once the Trader accepts your Transfer request. The email will be sent from <u>info@greengas.org.uk</u>, hence you should add this email address to your <u>safe sender list</u>. We recommend that you keep a copy of these emails as a record of your RGGO transfers<sup>1</sup>.

<sup>&</sup>lt;sup>1</sup> The GGCS uses all reasonable endeavours to ensure that these notifications are sent but there may be times when they are not sent or do not reach the intended recipient. Only information within your account reflects verified information from the GGCS Registration Database. You can send a request to the Program Manager to verify the information in the emails if necessary.

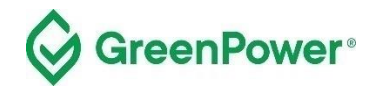

# **RGGO Expiry**

A RGGO will expire three years and three months after the date of the production of the renewable gas.

To implement this, the registry counts 1185 days from the 1st of the month shown in the "Gas injected during quarter ending in" column.

If, for example, RGGOs are for "Gas injected in a quarter ending in" April 2023 the system counts 1185 days from 1st April 2023 and on 28th June 2023, those RGGOs will expire and "no longer be available to Gas Producers or Account Holders [Traders].

Once the expiry date has been reached you will not be able to Transfer RGGOs to a Trader.